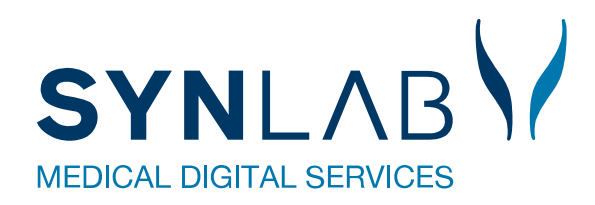

# MobilLab

Hjælp til MobilLab i WebReq

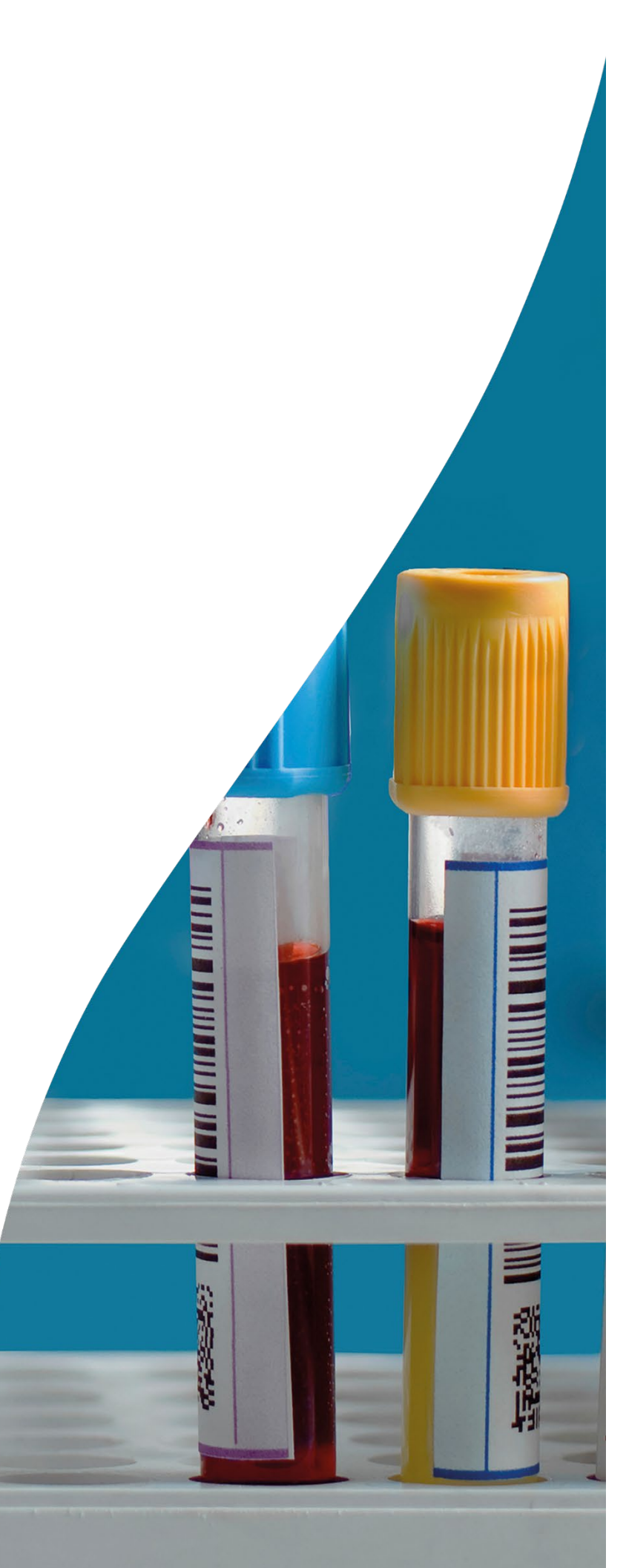

## Indhold

| 1. Klinikkens adgang til Mobillab i WebReq            | 3  |
|-------------------------------------------------------|----|
| 1.1 Rekvirering af Mobillab                           | 3  |
| 2. Adgang til Mobillab                                | 5  |
| 2.1 Oprettelse af brugere til Mobillab                | 5  |
| 2.2 Bruger login til Mobillab                         | 6  |
| 3. Gennemgang af opsætning                            | 8  |
| 3.1 Laboratorier                                      | 8  |
| 3.2 Startpunkter (garager)                            | 8  |
| 3.3 Oprettelse af startpunkt (garage)                 | 8  |
| 3.4 Dækningsområder                                   | 9  |
| 3.5 Oprettelse af dækningsområde                      | 9  |
| 3.6 Ruter                                             | 10 |
| 3.7 Oprettelse af rute                                | 11 |
| 3.8 Postnummer                                        | 12 |
| 3.9 Ugedage                                           | 12 |
| 4. Gennemgang af ruteoversigt                         | 13 |
| 4.1 Oversigt                                          | 13 |
| 4.2 Funktionen bestillinger                           | 14 |
| 4.3 Planlæg dagens rute                               | 14 |
| 4.4 Vis på kort                                       | 15 |
| 4.5 Udskriv dagens rute                               | 15 |
| 4.6 Besøg                                             | 15 |
| 4.7 Send som mail                                     | 15 |
| 4.8 Modtagelse af dagens rute med e-mail              | 16 |
| 4.9 Registrering af dagens besøg                      | 16 |
| 4.9 Gennemgang af funktionsikoner i bestillingslisten | 17 |
| 5. Gennemgang af bookinger                            | 18 |
| 5.1 Statistik                                         | 18 |
| 5.2 Opret booking                                     | 18 |
| 6. Gennemgang af søgning                              | 19 |
| 6.1 Oversigt                                          | 19 |
| 7. Kontakt os                                         | 20 |

## 1. Klinikkens adgang til Mobillab i WebReq

MobilLab prøvetagning rekvireres af lægen direkte i WebReq. Borgerens kontaktoplysninger og prøvetagningsadresse hentes automatisk fra lægesystemet. Adressen bliver kontrolleret og verificeret, hvilket sikrer at der ikke indtastes en ugyldig adresse. Systemet foreslår herefter automatisk tre datoer, hvor laboratoriet har mulighed for at tage prøven på prøvetagnings-adressen. Datoerne er beregnet ud fra systemets viden om, hvornår bioanalytikeren tager prøver i området, hvor mange aftaler der allerede er registreret, og hvor aftalerne geografisk er placeret. Læge og borger aftaler datoen for prøvetagningen og denne oplysning bliver gemt sammen med rekvisitionen.

## 1.1 Rekvirering af Mobillab

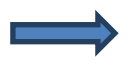

Fra dropdown-listen **Rekvisitionstype** vælges **Prøve tages af Mobillaboratorium**. Når rekvisitionstypen er valgt, fremkommer et nyt ikon på funktionsbjælken.

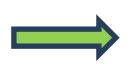

Mobillab - ved klik åbnes et dialogvindue.

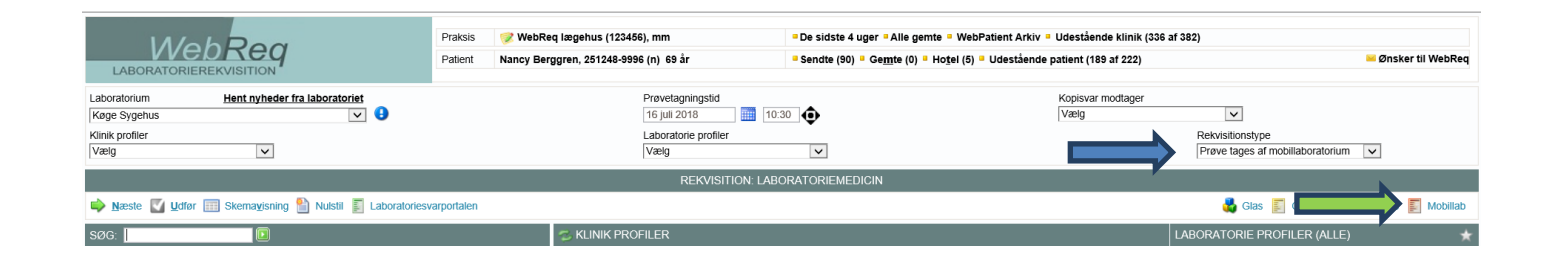

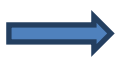

Fra lægesystemet modtages oplysninger om patientens adresse. Ved at klikke i feltet, hvor der står **Benyt patientadresse** indsættes adressen automatisk.

Er patientens adresse ikke den samme som prøvetagningsadressen, så kan du indtaste oplysningerne i feltet **Prøvetagningsadresse**.

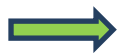

Via den grå linje vælges adressen. Herved valideres at adressen eksisterer og du undgår samtidig fejlindtastninger.

Der kan foretages søgning på adresser i feltet. Du kan enten indtaste et vejnavn eller et postnummer, hvorved en liste med forslag vises.

Når adressen for prøvetagning er valgt, vises datoer for mulige bookinger.

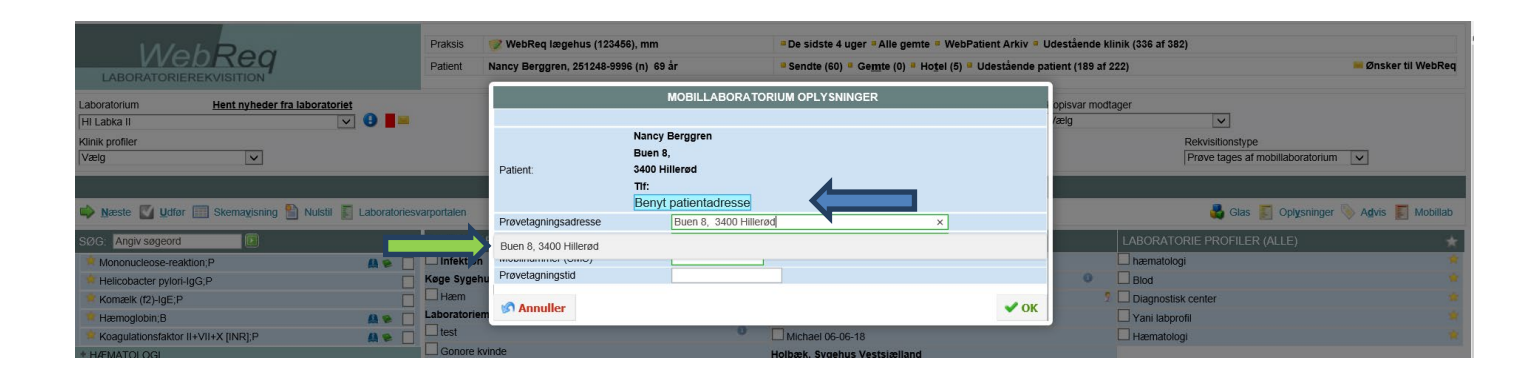

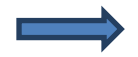

I feltet **Bemærkning** har du mulighed for at skrive en besked til prøvetageren.

I feltet **Kontakttelefon** kan indsættes et telefonnummer på enten borgeren eller borgerens kontaktperson.

Laboratoriet har mulighed for at indsætte flere felter med spørgsmål.

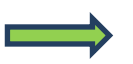

Fra listen med ledige tider vælges den ønskede dato for prøvetagning ønskes flere tider vælges disse fra listen.

Klik på **OK** for at godkende.

Færdiggør bestillingen i WebReq som vanligt.

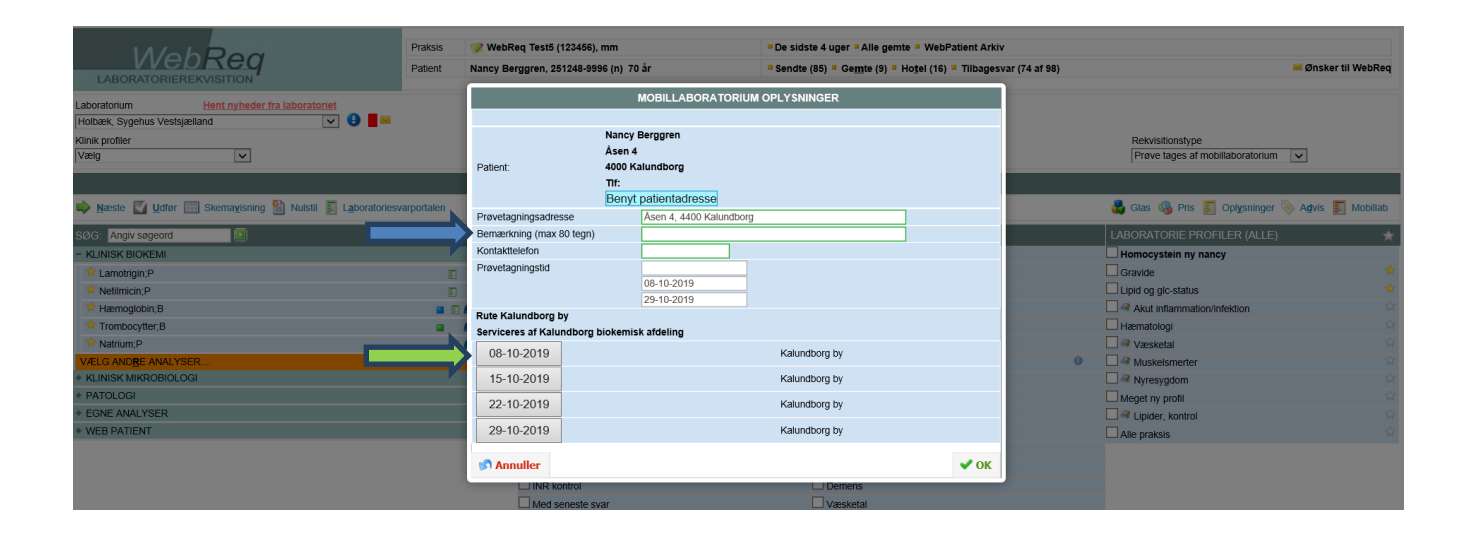

## 2. Adgang til Mobillab

## 2.1 Oprettelse af brugere til Mobillab

Når et laboratorium oprettes af WebReq administratoren, bliver der samtidigt oprettet en laboratorierekvirent. Denne rekvirent knyttes til superbrugerne for at få adgang til WebReq Admin. Laboratorierekvirenten vises altid øverst i listen med tilknyttede rekvirenter.

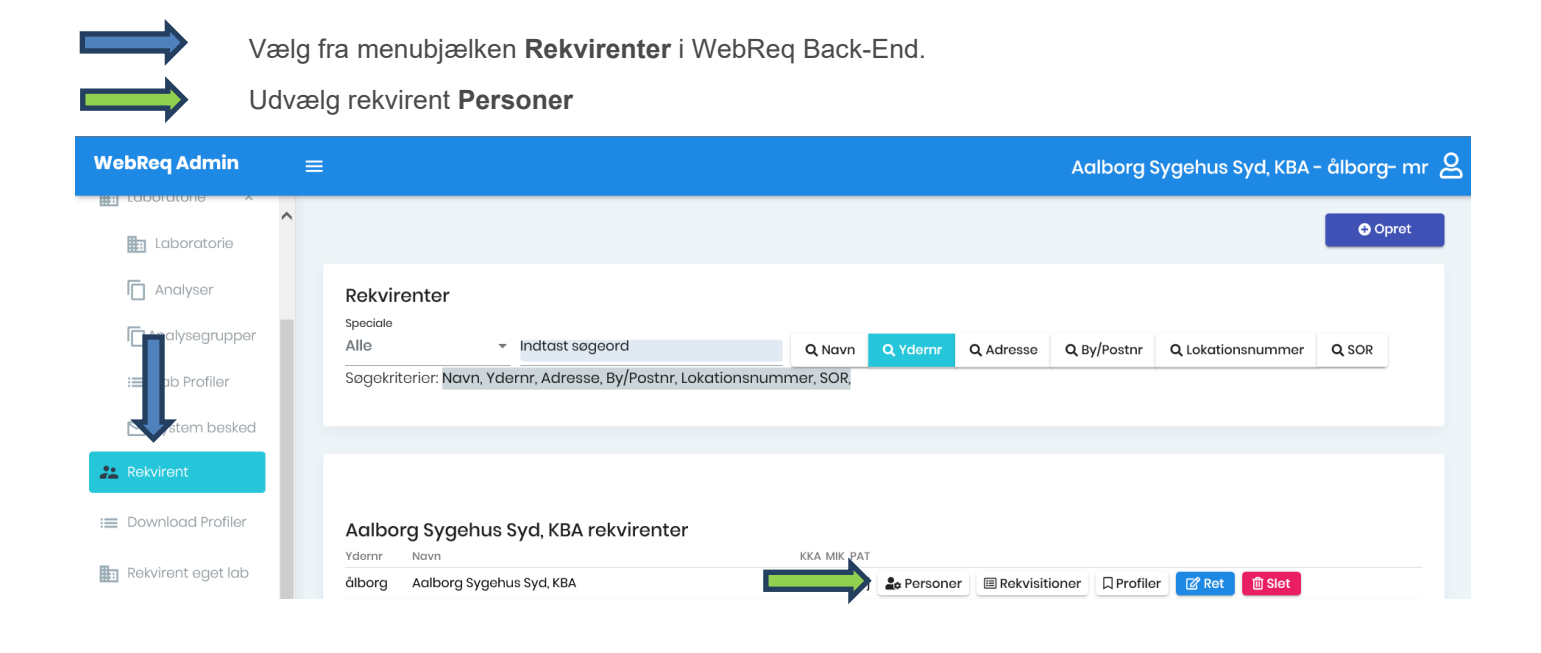

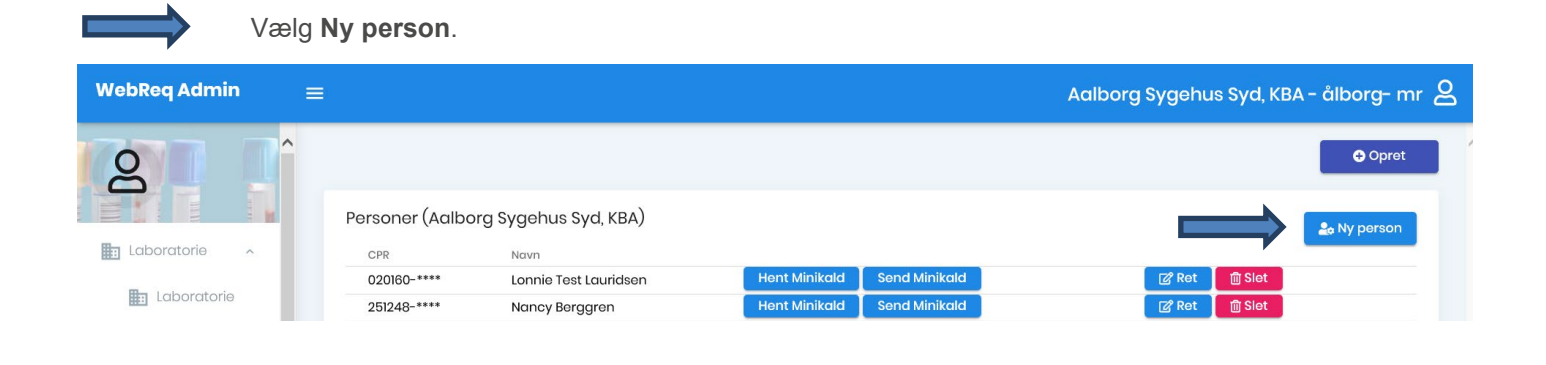

Indtast personens CPR-nummer, for/efternavn og login navn. Certifikat ID fremkommer automatisk. Felterne: Initialer og Kodeord oprettes automatisk, men kan begge ændres.

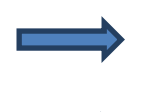

l Adgangskort vælges Mobillab.

I skærmbilledet vælges Gem/Gem alle for at afslutte oprettelse af personen.

Ved fortryd klikkes krydset øverst i højre hjørne for luk af vindue.

|                                 |       |                                | Gem Alle |
|---------------------------------|-------|--------------------------------|----------|
| Opret ny person (Lægerne i Gug) | ^     | Adgangskontrol                 | ^        |
| CprNummer *                     |       | Webrea Rekvirent               |          |
| 0201609996                      |       |                                |          |
| ornavn                          |       | Rekvirent egne analyser        |          |
| Lonnie Test                     |       | Laboratorie administrator      |          |
| Efternavn                       |       | Søg Rekvisition                |          |
| auridsen                        |       |                                |          |
| .ogin navn *                    |       | PersonaleAnsvarlig             |          |
| gypzuL3Rra                      |       | Klinikadministrator            |          |
| Certifikat ID                   |       | 🗌 Dataansvarlig                |          |
| nitialer                        |       | Blodprøvebooking bruger        |          |
| mr                              |       |                                |          |
| Email                           |       | Blodprøvebooking administrator |          |
| mr@dmdd.biz                     |       | Send besked                    |          |
| Kodeord *                       |       |                                |          |
| Q                               |       | Mobiledb                       |          |
| Redigeret(dato)                 |       | Søg Rekvirent                  |          |
| DF0F1900 00:00:00               |       |                                |          |
| Rettet af                       |       |                                | 🐻 Gem    |
|                                 | B Gem |                                |          |

## 2.2 Bruger login til Mobillab

Log ind på https://adminWebreq.multimed.dsdn.dk med de tildelte koder.

|                | and the second second se |                            | And the second |
|----------------|----------------------------------------------------------------------------------------------------|----------------------------|----------------|
| Login med Neml | d                                                                                                    | Velkommen til WebReq Admin |                |
| Brugernavn     |                                                                                                    | Brugernavn                 |                |
| Adgangskode    |                                                                                                    | Adgangskode                |                |
| Initialer      |                                                                                                    | Initialer                  |                |
| Login          |                                                                                                    | Login                      |                |
|                |                                                                                                    |                            |                |
|                |                                                                                                    |                            |                |
|                |                                                                                                    |                            |                |

## Login med NemID

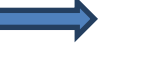

Vælg **Login med Nemld**. Benyt de tildelte koder til login. Efter login fremkommer et skærmbillede, hvor du skal foretage enten **Log ind med nøgleko**rt eller **Log ind med nøglefil**.

Login med Nemld

| Brugernavn          |         | nod paglokort | Log ind mo  | d paglofil |
|---------------------|---------|---------------|-------------|------------|
| Brugernavn kræves.  |         | ned nøglekon  | Log ind me  | a nøgleni  |
| Adgangskode         | NEM ID  |               |             | ?   X      |
| Adgangskode kræves. | Hobitoq | Bruger-id     |             |            |
| Initialer           |         | Adgangskode   | Glemt kode? |            |
| Login               |         | Næs           | te          |            |

## Login med adgangskode

Vælg Velkommen til WebReq Admin. Benyt de tildelte koder til login.

| Brugernavn          |  |
|---------------------|--|
| Brugernavn kræves.  |  |
| Adgangskode         |  |
| Adgangskode kræves. |  |
| laiticlar           |  |
|                     |  |

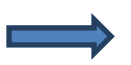

Vælg fra venstre menu Mobillab side for at åbne programmet.

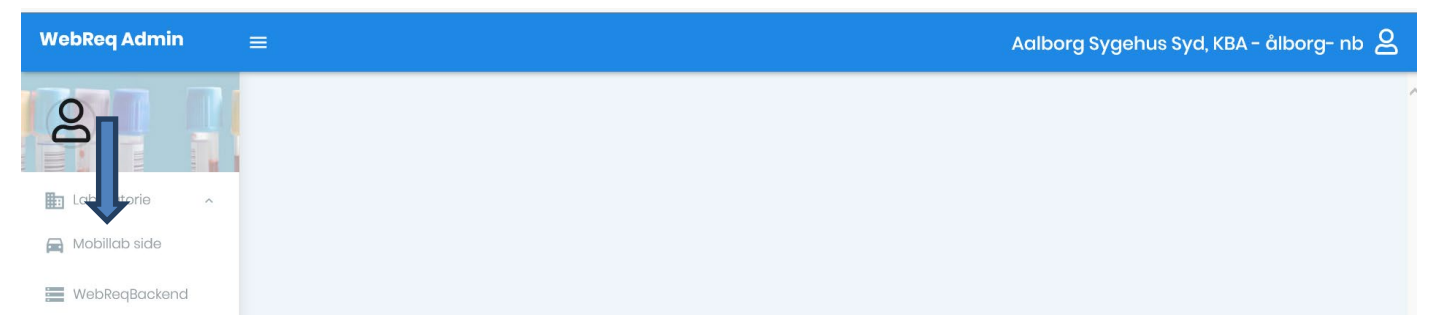

## 3. Gennemgang af opsætning

## 3.1 Laboratorier

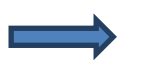

Fra menubjælken under funktionen **Opsætning** vælges Laboratorie.

Ved indgang vises oplysningerne om laboratoriet. Oplysningerne vises og er sat som default og kan ikke redigeres.

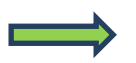

Fra menubjælken under funktionen Opsætning vælges Startpunkter.

|                                  | Opsætning - Ruteov                              | versigt Bookinger                 | Søgning Konta | kt Log ud       |                           |        | Kalundborg bioke | misk afdeling mr |
|----------------------------------|-------------------------------------------------|-----------------------------------|---------------|-----------------|---------------------------|--------|------------------|------------------|
| Opret nyt                        | Laboratorier<br>Startpunkter<br>Dækningsområder |                                   |               |                 |                           |        |                  |                  |
| Laboratorie                      | Ruter<br>Postnummer                             | Adresse                           | Postnummer    | Bestillingstype | Antal<br>patientkontakter | Status | Regionsnummer    |                  |
| Kalundborg<br>biokemisk afdeling | Ugedage<br>Mobillab                             | Nørre Alle 31, 4400<br>Kalundborg | 4400          | EXT             | 12                        | 1      | 1085             | Ret Vis<br>Slet  |

© 2019 - WebReq MobilLab

## 3.2 Startpunkter (garager)

Et startpunkt er det sted, hvorfra en eller flere ruter starter. Flere forskellige ruter kan godt have samme startpunkt.

## Beskrivelse af funktionsknapper

- A. Vælg **Opret nyt -** opret nyt startpunkt.
- B. Vælg Ret rette/redigerer oplysninger.
- C. Vælg Vis indtastede oplysninger.
- D. Vælg SLET startpunkt slettes.

|                                  | Opsætning * Ru         | teoversigt Bookinger              | Søgning Konto | akt Log ud      |                           |        | Kalundborg blok | emisk afdeling mr |
|----------------------------------|------------------------|-----------------------------------|---------------|-----------------|---------------------------|--------|-----------------|-------------------|
| Startpunkt<br>Opret nyt          | er                     |                                   |               |                 |                           |        |                 |                   |
| Laboratorie                      | Navn                   | Adresse                           | Postnummer    | Bestillingstype | Antal<br>patientkontakter | Status | Regionsnummer   |                   |
| Kalundborg<br>biokemisk afdeling | Kalundborg<br>Mobillab | Nørre Alle 31, 4400<br>Kalundborg | 4400          | EXT             | 12                        | 1      | 1085            | Ret Vis<br>Slet   |

© 2019 - WebReq MobilLab

| 3.3 Oprettelse af startpunkt (garage)                                          | LAUCH                |
|--------------------------------------------------------------------------------|----------------------|
| Vælg funktionsknappen <b>Opret nyt</b> .<br><b>Egenskaber for startpunkter</b> | Edi<br>Star<br>Labor |
| <b>Laboratorie:</b><br>Fra listen er default laboratorium valgt.               | Kalu<br>Navn         |
| <b>Navn:</b><br>Startpunkt/garage navngives.                                   | Adres                |
| <b>Adresse:</b><br>Her indtastes garagens beliggenhed.                         | PostN                |
| <b>Postnummer:</b><br>Postnummer indtastes.                                    | Antal                |
| <b>Bestillingstype:</b><br>Her indtastes EXT (kode for Mobillab i EDI-facten). | Status               |
|                                                                                | Regio                |
| 8                                                                              | Gen                  |

|                     | Opsætning 👻   | Ruteoversigt | Bookinger | Søgning | Kontakt | Log ud |
|---------------------|---------------|--------------|-----------|---------|---------|--------|
| Editer              |               |              |           |         |         |        |
| Startpunkt          |               |              |           |         |         |        |
| Laboratorie         |               |              |           |         |         |        |
| Kalundborg bioke    | misk afdeling |              |           |         |         | ~      |
| Navn                |               |              |           |         |         |        |
|                     |               |              |           |         |         |        |
| Adresse             |               |              |           |         |         |        |
|                     |               |              |           |         |         |        |
| PostNummer          |               |              |           |         |         |        |
| Bestillingstype     |               |              |           |         |         |        |
| Antal patientkontak | ter           |              |           |         |         |        |
| 0                   |               |              |           |         |         |        |
| Status              |               |              |           |         |         |        |
| 0                   |               |              |           |         |         |        |
| Regionsnummer       |               |              |           |         |         |        |
| 1081 Region Nordj   | ulland        |              |           |         |         | ~      |

## Antal patientkontakter:

Indtast antal patientkontakter.

Status: Default 0.

#### **Regionsnummer:**

Fra listen vælges region. Vælg **Gem** for at afslutte oprettelse af startpunkt/garage. For at afslutte/fortryd vælg **Tilbage**.

## 3.4 Dækningsområder

Et dækningsområde er et område, der skal defineres for at kunne tilknytte en rute. Der kan oprettes mange eller få dækningsområder. Det kan være en fordel at oprette mange afdækningsområder, da man derved hurtigt kan fjerne et afdækningsområde fra ruten, som ikke længere skal dækkes. Et dækningsområde kan også være et plejehjem med en specifik adresse.

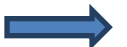

Fra menubjælken vælges funktionen Opsætning vælges Dækningsområder.

## Beskrivelse af funktionsknapper

- A. Vælg Opret nyt opret nyt dækningsområde.
- B. Vælg Ret rette/redigerer oplysninger.
- C. Vælg Vis indtastede oplysninger.
- D. Vælg **SLET** dækningsområdet slettes.

|                     | Opsætning - Ruteov                              | versigt Bo       | ookinger Søgning H        | Kontakt Log ud                |                 | Aalborg Sygehus Syd, KBA Lonnie Test Lauridsen                                                                            |
|---------------------|-------------------------------------------------|------------------|---------------------------|-------------------------------|-----------------|----------------------------------------------------------------------------------------------------|
|                     | Laboratorier<br>Startpunkter<br>Dækningsområder |                  |                           |                               |                 |                                                                                                    |
| Dækningsområde      | Ruter<br>Postnummer<br>Ugedage                  | adius i<br>neter | Antal<br>patientkontakter | Virtuel adresse               | Tlf<br>påkrævet | BookingPlaceringTilPostnummer                                                                                             |
| Nord for limfjorden | Aaiborg                                         | z1433            | 20                        | Gravsholtvej 25, 9310 Vodskov |                 | 9310 Vodskov Aalborg Kommune<br>9362 Gandrup Aalborg Kommune<br>9370 Hals Aalborg Kommune<br>9381 Sulsted Aalborg Kommune |

## 3.5 Oprettelse af dækningsområde

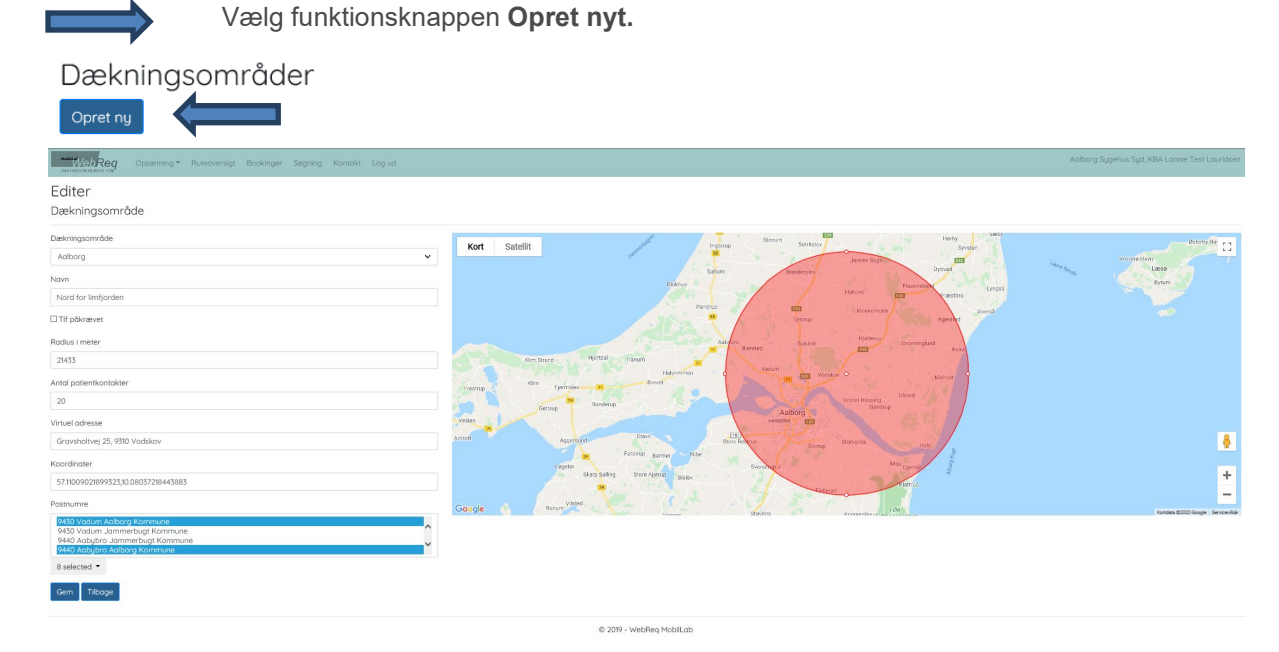

## Egenskaber for dækningsområder

#### Dækningsområde:

Fra listen vælges startpunktet (garagen).

#### Navn:

Dækningsområdet navngives.

## Tlf påkrævet:

Til eller fravalg for indsættelse af kontakttelefonnummer.

## Radius i meter:

Indtast en radius, når den virtuelle adresse (centrum for dækningsområdet) er indtastet. Du kan trække med musen i cirklen for at tilpasse området for at sikre, at dækningsområdet er som ønsket. Du kan vælge at få vist kortet som **Satellit** og derved sikre, at alle bygninger i området er dækket.

## Antal patientkontakter:

Indtast antal patientkontakter.

## Virtueladresse:

Indtast adressen for dækningsområdets centrum.

## Koordinater:

Udfyldes automatisk.

## Postnumre:

Indtast postnummer for området. Vælg de postnumre fra listen, der skal dækkes.

Vælg Gem for at afslutte oprettelse af dækningsområde.

For at afslutte/fortryd vælg Tilbage.

## Dækningsområder

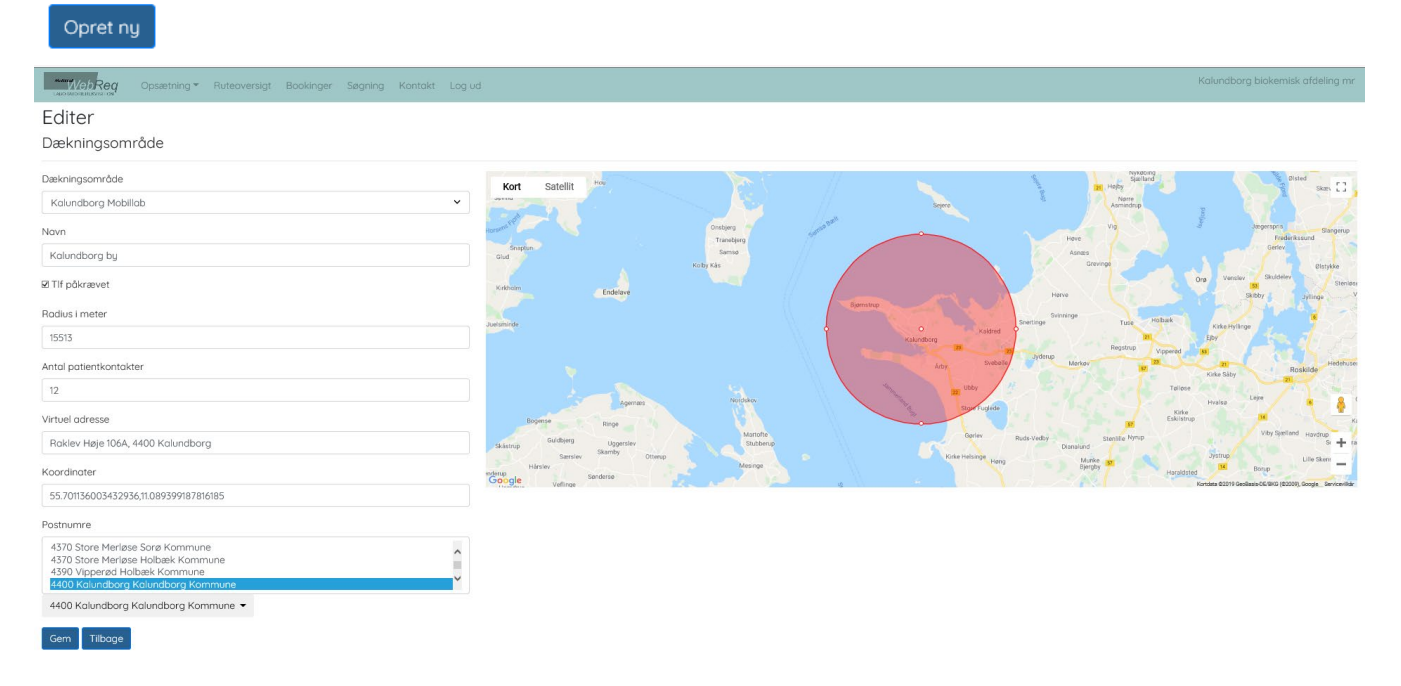

## 3.6 Ruter

I denne funktion oprettes de ruter, som køres ud fra i de oprettede dækningsområder fordelt på ugedage.

Fra menubjælken vælges funktionen Opsætning vælges Ruter. \*\*\*\*WebReq Opsætning 🔻 Laboratorier Ruter Startpunkter Dækningsområder Ruter Antal Antal dage Tidsgrænse Interval i Navn Stai Postnumme åder Ugedag Tidsgrænse Starttid Sluttid Inaktiv patientkontakter frem dage min. Ugedage AAlborg Aalburg orden Mandag 12:00:00 08:00:00 14:00:00 20 30 3 15 Mandag

## Beskrivelse af funktionsknapper

- A. Vælg Opret nyt opret ny rute.
- B. Vælg Ret rette/redigerer oplysninger.
- C. Vælg Vis indtastede oplysninger.
- D. Vælg Opret bookinger manuel oprettelse af bookingtider i WebReq (dette gøres automatisk).
- E. Vælg **SLET** rute slettes.

## 3.7 Oprettelse af rute

Vælg funktionsknappen Opret nyt.

## Ruter

Opret ny

Egenskaber for rute: Navn: Dækningsområdet navngives.

**Startpunkt:** Fra dropdown-listen vælges startpunkt (garage).

#### Dækningsområder:

Udvælg dækningsområder fra listen, som ruten skal indeholde.

Ugedage: Fra dropdown-listen vælges ugedag for ruten.

**Tidsgrænse:** Angivelse af klokkeslæt for lukning for booking.

Starttid: Udfyldes med rutens ønskede starttidspunkt.

Sluttid: Udfyldes med rutens ønskede sluttidspunkt.

Inaktiv: Status for ruten.

Antal patientkontakter: Indtast antal patientkontakter.

Antal dage frem: Antal af dage hvor ruten er tilgængelig for rekvirenterne i WebReg frem i tiden.

**Interval i minutter:** Angivelse af besøgsvarighed, feltet skal være blankt hvis tidsangivelse ikke ønskes.

**Tidsgrænse dage:** Angivelse af lukning for booking.

Vælg Gem for at afslutte oprettelse.

For at afslutte/fortryd vælg Tilbage.

#### 3.8 Postnummer

Benyttes ikke.

#### **3.9 Ugedage** Benyttes ikke.

Aalborg Sygehus Syd, KBA Lonnie Test Lauridsen www.WebReg Ruteoversigt Bookinger Søgning Kontakt Log ud Laboratorier Postnumre Startpunkter Dækningsområder Ruter FBunavn ne FAmtsNummer FKommuneNummer FPostnummer Postnummer København K Ugedage ns Kommune 1084 101 1000 Ret

| LABORATORIERERVISITION." | opsætning - | Ruteoversigt | Bookinger | Søgning | Kontakt |
|--------------------------|-------------|--------------|-----------|---------|---------|
| Editer                   |             |              |           |         |         |
| Rute                     |             |              |           |         |         |
| Nava                     |             |              |           |         |         |
| Kalundborg tirsdag       | 3           |              |           |         |         |
| Startpunkt               | -           |              |           |         |         |
| Kalundborg Mobilk        | ab          |              |           |         |         |
| Dækningsområder          |             |              |           |         |         |
| ☑ Kalundborg by          |             |              |           |         |         |
| ☑ Jernholtparken         |             |              |           |         |         |
| ☑ Raklev Plejecenter     |             |              |           |         |         |
| ☑ Nyvangsparken          |             |              |           |         |         |
| Ugedag                   |             |              |           |         |         |
| Tirsdag                  |             |              |           |         |         |
| Tidsgrænse               |             |              |           |         |         |
| 08:00:00                 |             |              |           |         |         |
| Starttid                 |             |              |           |         |         |
| 08:00:00                 |             |              |           |         |         |
| Sluttid                  |             |              |           |         |         |
| 14:00:00                 |             |              |           |         |         |
| 🗆 Inaktiv                |             |              |           |         |         |
| Antal patientkontak      | ter         |              |           |         |         |
| 12                       |             |              |           |         |         |
| Antal dage frem          |             |              |           |         |         |
| 30                       |             |              |           |         |         |
|                          |             |              |           |         |         |
| Interval i min.          |             |              |           |         |         |

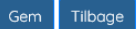

12

## 4. Gennemgang af ruteoversigt

## 4.1 Oversigt

Fra menubjælken vælges funktionen Ruteoversigt. Oversigten viser status for de enkelte ruter.

|                     | psætning ▼ Ruteoversigt | Bookinger Søgning | Kontakt | Log ud                 |                 | Aalborg Sygehus Syd, KBA Lonnie Test Lauridsen |
|---------------------|-------------------------|-------------------|---------|------------------------|-----------------|------------------------------------------------|
| Alle Tidligere Fra  | idag                    |                   |         |                        |                 |                                                |
| Dato                | Udløber                 | Rute              | Status  | Antal patientkontakter | Antal bookinger |                                                |
| 27-01-2020 12:00:00 | 24-01-2020 12:00:00     | AAlborg Mandag    | Aktiv   | 20                     | 0               | Ret Vis Luk Bestillinger Slet                  |
|                     |                         |                   |         |                        |                 |                                                |

På oversigten vises:

Dato, Udløber, Rute, Status, Status, Antal patientkontakter, Antal bookinger.

## Beskrivelse af funktionsknapper

- A. Vælg Ret rette/redigerer oplysninger.
- B. Vælg Vis indtastede oplysninger.
- C. Vælg Luk rute lukkes for bestillinger.
- D. Vælg Bestillinger planlægning af rute til kørsel.
- E. Vælg Slet rute slettes.

#### Beskrivelse af funktionsknapper til filtrering af rute

A. Vælg **Opret -** en ny rute oprettes. Ønskes der ikke kørsel den 1. maj, kan du oprette en rute med status **lukket**, og dagen kan derved ikke bookes.

- B. Vælg Alle bestillingsoversigt alle.
- C. Vælg Tidligere bestillingsoversigt med tidligere ruter.
- D. Vælg Fra i dag bestillingsoversigt fra i dag.

#### 4.2 Funktionen bestillinger

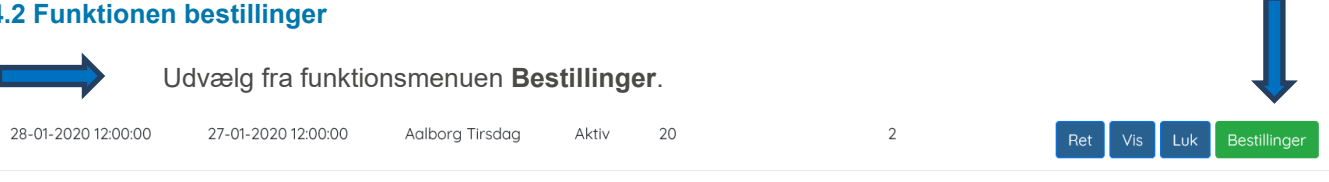

I næste skærmbillede vises en oversigt med de oprettede bookinger.

| 1     | Walksteer     Opsættning *     Ruteoversigt     Bookinger     Segning     Kontrakt     Log ud     Kalundborg biokemisk atdeling mr       nlægt     ng af rute Kalundborg Torsdag 19-09-2019 |                        |               |                   |                        |                       |                               |                  |           |     |        |           |      |         |              |          |                        |                        |
|-------|----------------------------------------------------------------------------------------------------|------------------------|---------------|-------------------|------------------------|-----------------------|-------------------------------|------------------|-----------|-----|--------|-----------|------|---------|--------------|----------|------------------------|------------------------|
|       |                                                                                                    |                        |               |                   |                        |                       |                               |                  |           |     |        |           |      |         |              |          |                        |                        |
| Alle  | IKKe                                                                                                    | Dato                   | CPR<br>nummer | Navn              | Rekvisitions<br>nummer | Rekvirent             | Prøvetagnings addr.           | Område           | Kommentar | Tlf | Status | Bil<br>nr | Stop | Afstand | Start<br>tid | FTidSlut | Reserveret tid         | Booket tid             |
| G     | 8 0                                                                                                    | 19-09-2019<br>12:00:00 | 0201609995    | einar test        | 101368480497           | 123456 WebReq<br>Test | Vesterløkke 10, 6091<br>Bjert | Kalundborg<br>by |           |     | Booket |           |      |         |              |          | 13-09-2019 14:03:21    | 13-09-2019<br>14:03:26 |
| ſ     | 0                                                                                                    | 19-09-2019<br>12:00:00 | 0201609995    | einar test        | 101368480500           | 123456 WebReq<br>Test | Vesterløkke 10, 6091<br>Bjert | Kalundborg<br>by |           |     | Booket |           |      |         |              |          | 13-09-2019 14:03:21    | 13-09-2019<br>14:03:26 |
| ĺ     | •                                                                                                    | 19-09-2019<br>12:00:00 | 2503250827    | Karl<br>Rasmussen | 101368481590           | 123456 WebReq<br>Test | Vesterløkke 10, 6091<br>Bjert | Kalundborg<br>by |           |     | Booket |           |      |         |              |          | 18-09-2019<br>05:07:07 | 18-09-2019<br>05:07:10 |
| Antal | enheder                                                                                                    | 1                      | Fordel        |                   | -                      |                       |                               |                  |           |     |        |           |      |         |              |          |                        |                        |

På oversigten vises:

Dato, CPR-nummer, Navn, Rekvisitionsnummer, Rekvirent, Prøvetagningsadresse, Område, Kontakttelefon, Status, Bilnummer, Stop, Afstand, Start tid, Slut tid, Reserveret tid, Booket tid

- Fra fanebladet Alle vises alle.
  - Fra fanebladet Ikke planlagte vises kun de ruter, hvor der endnu ikke er planlagt en rute.
  - I feltet Antal enheder indtastes det antal biler, som ruten skal fordeles på.
  - Derefter klikkes Fordel, hvorefter ruten planlægges til det antal enheder, der er valgt.

## 4.3 Planlæg dagens rute

| Mar<br>LAB | W                                              | ebRe   | <b>q</b> Opsæ              | etning 👻 Rute | oversigt Boo        | okinger Søgning        | Kontakt Log                    | ud                          |                       |           |          |          |           |      |         | Aalborg      |          | jd, KBA Lonnie T       | est Lauridsen              |
|------------|------------------------------------------------|--------|----------------------------|---------------|---------------------|------------------------|--------------------------------|-----------------------------|-----------------------|-----------|----------|----------|-----------|------|---------|--------------|----------|------------------------|----------------------------|
| Plo        | 'lanlægning af rute Aalborg Tirsdag 28-01-2020 |        |                            |               |                     |                        |                                |                             |                       |           |          |          |           |      |         |              |          |                        |                            |
| Op         | Opret ny                                       |        |                            |               |                     |                        |                                |                             |                       |           |          |          |           |      |         |              |          |                        |                            |
| All        | Alle Rute 1                                    |        |                            |               |                     |                        |                                |                             |                       |           |          |          |           |      |         |              |          |                        |                            |
|            |                                                |        | Dato                       | CPR<br>nummer | Navn                | Rekvisitions<br>nummer | Rekvirent                      | Prøvetagnings<br>addr.      | Område                | Kommentar | TIf      | Status   | Bil<br>nr | Stop | Afstand | Start<br>tid | FTidSlut | Reserveret<br>tid      | Booket<br>tid              |
| •          | ď                                              | 0      | 28-01-<br>2020<br>12:00:00 | 0201609996    | Lonnie<br>Lauridsen | 101368476449           | 123456<br>Lægehuset<br>WebReq  | Jagtvej 1A, 9000<br>Aalborg | Vest for<br>Sønderbro |           |          | Ankommet | 1         | 1    | 1906    | 13:12        |          | 20-01-2020<br>12:48:30 | 20-01-<br>2020<br>12:48:30 |
| •          | ď                                              | 0      | 28-01-<br>2020<br>12:00:00 | 2512489996    | Nancy<br>Berggren   | 123456789876           | 026875<br>Lægehuset<br>Jyderup | Jagtvej 3, 9000<br>Aalborg  | Vest for<br>Sønderbro |           | 11223344 | Booket   | 1         | 2    | 2201    | 08:20        |          | 24-01-2020<br>10:51:49 | 24-01-<br>2020<br>10:51:49 |
| Vis        | på k                                           | ort    | Udskriv B                  | esøg          |                     |                        |                                |                             |                       |           |          |          |           |      |         |              |          |                        |                            |
| Emai       | ladre                                          | esse   |                            |               |                     |                        |                                |                             |                       |           |          |          |           |      |         |              |          |                        |                            |
| Ser        | id soi                                         | n mail |                            |               |                     |                        |                                |                             |                       |           |          |          |           |      |         |              |          |                        |                            |

Beskrivelse af funktionsknapper

- A. Vælg Vis på kort dagens rute vises på kort.
- B. Vælg Udskriv dagens rute udskrives.
- C. Vælg Besøg Adgang til dagens besøgsliste.
- D. Vælg Send som mail dagens rute sendes til mailadresse.

## 4.4 Vis på kort

Funktionen Vis på kort viser ruten på kort.

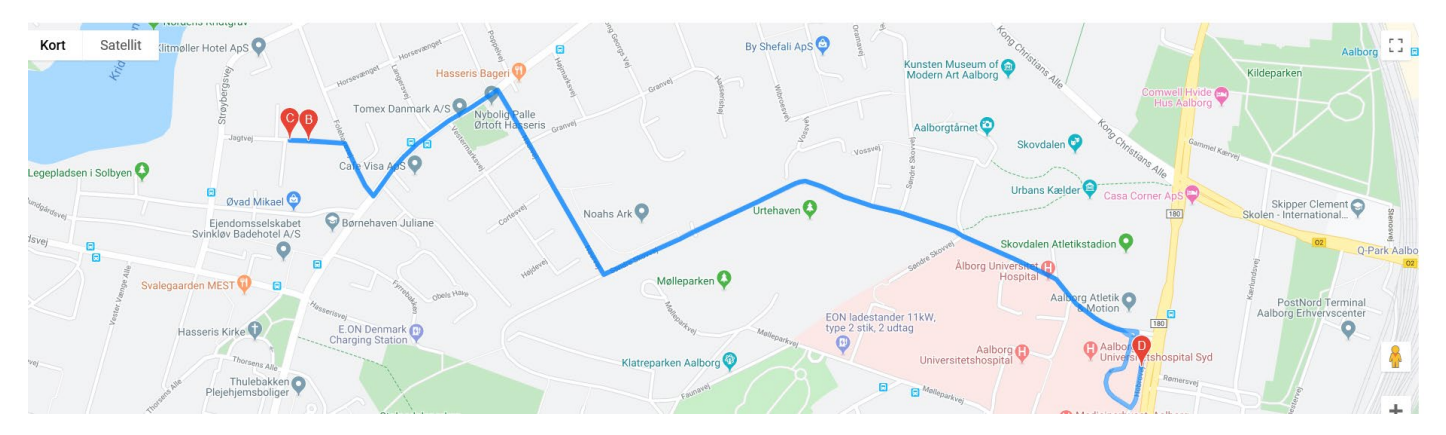

## 4.5 Udskriv dagens rute

På udskriften er barkoden patientens CPR-nummer.

| Audited WebReg Opsætning * Ruteoversigt | Bookinger Søgning Ko | ntakt Log ud |                         |                    | Aalborg Sygeh | us Syd, KBA Lonnie Test Lauridsen |  |  |  |  |  |  |  |  |
|-----------------------------------------|----------------------|--------------|-------------------------|--------------------|---------------|-----------------------------------|--|--|--|--|--|--|--|--|
| alborg Tirsdag 28-01-2020 Bil nr 1      |                      |              |                         |                    |               |                                   |  |  |  |  |  |  |  |  |
| Person                                  | Rekvisition          | Rekvirent    | Prøvetagnings addr.     | Område             | Kommentar     | Kontakttelefon                    |  |  |  |  |  |  |  |  |
| 2512489996 Nancy Berggren               | 123456789876         | 026875       | Jagtvej 3, 9000 Aalborg | Vest for Sønderbro |               | 11223344                          |  |  |  |  |  |  |  |  |
|                                         |                      |              |                         |                    |               |                                   |  |  |  |  |  |  |  |  |

© 2019 - WebReq MobilLab

#### 4.6 Besøg

Funktionen Besøg: Dagens besøg kan følges eller benyttes til registrering af dagens besøg

|                                    | ning 👻 Ruteoversigt Bookinge | er Søgning Kontakt Log.ud |                          | Aalborg Syge       | ehus Syd, KBA Lonnie Test Lauridsen |  |  |  |  |  |  |  |  |
|------------------------------------|------------------------------|---------------------------|--------------------------|--------------------|-------------------------------------|--|--|--|--|--|--|--|--|
| alborg Tirsdag 28-01-2020 Bil nr 1 |                              |                           |                          |                    |                                     |  |  |  |  |  |  |  |  |
|                                    |                              | CPR nummer                | Prøvetagnings addr.      | Område             | Kommentar                           |  |  |  |  |  |  |  |  |
| Fortsæt                            | Ankommet                     | 0201609996                | Jagtvej 1A, 9000 Aalborg | Vest for Sønderbro |                                     |  |  |  |  |  |  |  |  |
| Start                              | Booket                       | 2512489996                | Jagtvej 3, 9000 Aalborg  | Vest for Sønderbro |                                     |  |  |  |  |  |  |  |  |
|                                    |                              |                           |                          |                    |                                     |  |  |  |  |  |  |  |  |

© 2019 - WebReq MobilLab

#### 4.7 Send som mail

Med funktionen **Send som mail** sender Ruten til mobilenheden via et link i en e-mail. E-mailen indeholder et link til registrering af dagens hjemmebesøg.

|      | W       | ebRe   | <b>q</b> Opsa              | etning 🐐 Rute        | oversigt Boo        | okinger Søgning        | Konta                   | kt Li            |                            |                       |             |             |        |           |      |         | Aalborg      | ) Sygehus Si | jd, KBA Lonnie 1       | Fest Lauridsen             |
|------|---------|--------|----------------------------|----------------------|---------------------|------------------------|-------------------------|------------------|----------------------------|-----------------------|-------------|-------------|--------|-----------|------|---------|--------------|--------------|------------------------|----------------------------|
| Plo  | nl      | æg     | ning at                    | <sup>:</sup> rute Ac | lborg T             | irsdag 28              | -01-2                   | 202              | 20                         |                       |             |             |        |           |      |         |              |              |                        |                            |
| Op   | e Rute1 |        |                            |                      |                     |                        |                         |                  |                            |                       |             |             |        |           |      |         |              |              |                        |                            |
| All  | e       | Rute 1 |                            |                      |                     |                        | ×                       | 1                |                            |                       |             |             |        |           |      |         |              |              |                        |                            |
|      |         |        | Dato                       | CPR<br>nummer        | Navn                | Rekvisitions<br>nummer | Rekvi                   |                  | mail afsendt               |                       |             |             | atus   | Bil<br>nr | Stop | Afstand | Start<br>tid | FTidSlut     | Reserveret<br>tid      | Booket<br>tid              |
| •    | ď       | 0      | 28-01-<br>2020<br>12:00:00 | 0201609996           | Lonnie<br>Lauridsen | 101368476449           | 123450<br>Lægel<br>WebR |                  | Lad ikke denne side o      | prette flere n        | neddelelser | ОК          | kommet | 1         | 1    | 1906    | 13:12        |              | 20-01-2020<br>12:48:30 | 20-01-<br>2020<br>12:48:30 |
| ÷    | ď       | 0      | 28-01-<br>2020<br>12:00:00 | 2512489996           | Nancy<br>Berggren   | 123456789876           | 02687<br>Lægel<br>Jyder | 5<br>nuset<br>up | Jagtvej 3, 9000<br>Aalborg | Vest for<br>Sønderbro |             | 11223344 Bi | ooket  | 1         | 2    | 2201    | 08:20        |              | 24-01-2020<br>10:51:49 | 24-01-<br>2020<br>10:51:49 |
| Vis  | på k    | ort    | Udskriv B                  | esøg                 |                     |                        |                         |                  |                            |                       |             |             |        |           |      |         |              |              |                        |                            |
| Emai | l adr   | esse   |                            |                      |                     |                        |                         |                  |                            |                       |             |             |        |           |      |         |              |              |                        |                            |
| mn   | @dm     | dd.biz |                            |                      |                     |                        |                         |                  |                            |                       |             |             |        |           |      |         |              |              |                        |                            |

## 4.8 Modtagelse af dagens rute med e-mail

Ruten sendes til mobilenheden via et link i en e-mail. Brugeren skal identificere sig med CPRnummer. Når identificeringen er foretaget, åbnes siden hvor registrering af dagens hjemmebesøg kan foretages.

| Indtast CPR nummer uden bindestreg |
|------------------------------------|
| © 2018 - WebReq Mobillab           |

## 4.9 Registrering af dagens besøg

| Navn                         |
|------------------------------|
| 0201609996 Lonnie Lauridsen  |
| Rekvisitions nummer          |
| 101368476449                 |
| Rekvirent                    |
| 123456 Lægehuset WebReq      |
| Område                       |
| Vest for Sønderbro           |
| Prøvetagnings addr.          |
| Jagtvej 1A, 9000 Aalborg     |
| Km ?? Tid ??                 |
| Forventet ankomst ??         |
| Kontakttelefon               |
|                              |
| Kommentar                    |
|                              |
| Status                       |
| Ankommet                     |
| Afsluttet                    |
| Mislykkedes Ej hjemme Nægtet |
| Fortryd Tilbage              |

© 2019 - WebReq MobilLab

Beskrivelse af funktionsknapper ved ankomst for besøget.

- A. Vælg Mislykket ved mislykket prøvetagning eller andet.
- B. Vælg **Ej hjemme** ved borger ikke hjemme.
- C. Vælg **Nægtet** ved borger nægter prøvetagning.
- D. Vælg > Fortryd ved fortryd besøg.
- E. Vælg > Tilbage tilbage til oversigt.

Den anslåede køretid og kilometer vises

## 4.9 Gennemgang af funktions-ikoner i bestillingslisten

| Med<br>LAB | Aalborg Sygehus Syd, KBA Lonnie Test Lauridsen                          |   |                                                                                                    |            |                     |              |                                |                             |                       |  |          |        |   |   |      | Aalbon | g Sygehus S | yd, KBA Lonnie T       | est Lauridsen              |
|------------|-------------------------------------------------------------------------|---|----------------------------------------------------------------------------------------------------|------------|---------------------|--------------|--------------------------------|-----------------------------|-----------------------|--|----------|--------|---|---|------|--------|-------------|------------------------|----------------------------|
|            | lanlægning af rute Aalborg Tirsdag 28-01-2020<br>pret ny<br>Alle Rute 1 |   |                                                                                                    |            |                     |              |                                |                             |                       |  |          |        |   |   |      |        |             |                        |                            |
|            |                                                                         |   | Date CPR nummer Navn Rekvisitions nummer Rekvisetion addr. Område Kommentar Tif Status Bil Stat Stat Stat FlidSlut Reservent tid Booket tid |            |                     |              |                                |                             |                       |  |          |        |   |   |      |        |             |                        |                            |
| \$         | ď                                                                       | 0 | 28-01-<br>2020<br>12:00:00                                                                                                    | 0201609996 | Lonnie<br>Lauridsen | 101368476449 | 123456<br>Lægehuset<br>WebReq  | Jagtvej 1A, 9000<br>Aalborg | Vest for<br>Sønderbro |  |          | Booket | 1 | 1 | 1906 |        |             | 20-01-2020<br>12:48:30 | 20-01-<br>2020<br>12:48:30 |
| •          | ď                                                                       | 8 | 28-01-<br>2020<br>12:00:00                                                                                                    | 2512489996 | Nancy<br>Berggren   | 123456789876 | 026875<br>Lægehuset<br>Jyderup | Jagtvej 3, 9000<br>Aalborg  | Vest for<br>Sønderbro |  | 11223344 | Start  | 1 | 2 | 2201 | 08:20  |             | 24-01-2020<br>10:51:49 | 24-01-<br>2020<br>10:51:49 |

#### Beskrivelse af funktionsikoner

- Muligt at ændre besøgsrækkefølge ved hjælp af "træk og slip" funktionen.
- Muligt at redigere en booking.
  - Muligt at få vist alle oplysninger i en booking.

## Når rækkefølgen af bookinger ændres kan man ved at vælge

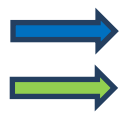

8

Gem ny rækkefølge

Fortryd handling.

## Marine MebReg Opsætning - Ruteoversigt Bookinger Søgning Kontakt Log ud

## Planlægning af rute Aalborg Tirsdag 04-02-2020

Opret ny

#### Alle Rute 1

|         |        |    | Dato                       | CPR<br>nummer | Navn               | Rekvisitions<br>nummer | Rekvirent                     | Prøvetagnings<br>addr.                                    | Område                | Kommentar | Tlf | Status    | Bil<br>nr | Stop | Afstand | Start<br>tid | FTidSlut |
|---------|--------|----|----------------------------|---------------|--------------------|------------------------|-------------------------------|-----------------------------------------------------------|-----------------------|-----------|-----|-----------|-----------|------|---------|--------------|----------|
| \$      | đ      | 6  | 04-02-<br>2020<br>12:00:00 | 2512489996    | Nancy<br>Berggren  | 101368502857           | 123456<br>Lægehuset<br>WebReq | Kandestøbervej<br>2, 9000<br>Aalborg                      | Vest for<br>Sønderbro |           |     | Afsluttet | 1         | 3    | 6663    | 11:41        | 11:41    |
| ÷       | đ      | 6  | 04-02-<br>2020<br>12:00:00 | 0201609995    | Einar<br>Lauridsen | 101368502873           | 123456<br>Lægehuset<br>WebReq | Jagtvej 1A,<br>9000 Aalborg                               | Vest for<br>Sønderbro |           |     | Afsluttet | 1         | 1    | 1906    | 11:38        | 11:39    |
| <b></b> | ď      | 6  | 04-02-<br>2020<br>12:00:00 | 2512489       | Nancy<br>Berggre   | 101368502890           | 123456<br>Lægehuset<br>WebReq | Dag<br>Hammarskjølds<br>Gade 3A, st. 101,<br>9000 Aalborg | Vest for<br>Sønderbro |           |     | Start     | 1         | 2    | 3203    | 08:27        |          |
| Vis     | på koi | rt | Udskriv                    | Gem ny række  | følge Fortr        | yd Besøg               |                               |                                                           |                       |           |     |           |           |      |         |              |          |

## 5. Gennemgang af bookinger

## 5.1 Statistik

Fra menubjælken vælges funktionen **Bookinger**.

Ved at indtaste søgedatoer foretages søgningen i den valgte periode. Søgningen kan vises på skærmen eller åbnes i et regneark.

Inden søgning kan du vælge om søgningen skal medtage inaktive og/eller medtage patientinfo.

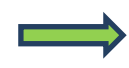

Status opdateres automatisk, når de enkelte besøg registreres.

| Masia<br>LABO |          | WebReg Opsætning * Ruteoversigt Bookinger Søgning Kontakt Log ud Aalborg Sygehus Syd, KBA Lonnie Test Lauridsen |                    |                       |                |                               |              |                            |                                          |           |         |         |       |          |  |  |
|---------------|----------|----------------------------------------------------------------------------------------------------|--------------------|-----------------------|----------------|-------------------------------|--------------|----------------------------|------------------------------------------|-----------|---------|---------|-------|----------|--|--|
| Bo            | ookinger |                                                                                                    |                    |                       |                |                               |              |                            |                                          |           |         |         |       |          |  |  |
| Opre          | et ny    | 00 26-01-2                                                                                                    | 2020 00.00.00      | Medtaa inaktive       | Medica Patient | info <sup>7</sup> Sec. CSV    |              |                            |                                          |           |         |         |       |          |  |  |
| Lab           | Sted     | Dato                                                                                                    | Bute               | Område                | CPR            | Navn                          | Bekvisition  | Bekvirent                  | Addr                                     | Kommentar | Status  | Afstand | Start | FTidSlut |  |  |
| AA            | Aalborg  | 21-01-2020<br>12:00:00                                                                                          | Aalborg<br>Tirsdag | Vest for<br>Sønderbro | 0201609996     | Lonnie Lauridsen              | 121212121212 | 123456                     | Testgrusgraven 3, 3.th, 3400<br>Hillerød |           | Slettet |         |       |          |  |  |
| AA            | Aalborg  | 21-01-2020<br>12:00:00                                                                                          | Aalborg<br>Tirsdag | Vest for<br>Sønderbro | 0104909995     | Sverre Test<br>Mosebryggersen | 101368501532 | 123456 Lægehuset<br>WebReq | Magdelonevej 4, 9000<br>Aalborg          |           | Start   | 4742    | 08:26 |          |  |  |
| AA            | Aalborg  | 21-01-2020<br>12:00:00                                                                                          | Aalborg<br>Tirsdag | Vest for<br>Sønderbro | 0104909989     | Torre Test<br>Mosebryggersen  | 101368501559 | 123456 Lægehuset<br>WebReq | Kandestøbervej 2, 9000<br>Aalborg        |           | Start   | 2752    | 08:06 |          |  |  |

© 2019 - WebReq MobilLab

På oversigten vises:

Lab, Sted, Dato, Rute, Område, CPR, Navn, Rekvisition, Rekvirent, Adresse, Kommentar, Status, Afstand, Start tid, Sluttid.

## 5.2 Opret booking

Vælg funktionen **Opret ny** for at oprette en ny booking.

| LABORA        | VebReg Opsætr                                                                                                   | ing 👻 Ruteoversigt     | Bookinger Søgnin      | g Kontakt La     | ig ud      |                   |              |                    |                               |           |            | Kalundborg | ) biokemisk  | afdeling mr |  |
|---------------|----------------------------------------------------------------------------------------------------|------------------------|-----------------------|------------------|------------|-------------------|--------------|--------------------|-------------------------------|-----------|------------|------------|--------------|-------------|--|
| Opre<br>01-09 | Dokinger   pret ny   1-09-2019 00:00:00   01-10-2019 00:00:00   Mediag inaktive#Mediag Potientinfo#   Seg   CSV |                        |                       |                  |            |                   |              |                    |                               |           |            |            |              |             |  |
| Lab           | Sted                                                                                                    | Dato                   | Rute                  | Område           | CPR        | Navn              | Rekvisition  | Rekvirent          | Addr                          | Kommentar | Status     | Afstand    | Start<br>tid | FTidSlut    |  |
| КS            | Kalundborg<br>Mobillab                                                                                          | 03-09-2019<br>08:00:00 | Kalundborg<br>tirsdag | Kalundborg<br>by | 0201609995 | einar test        | 101368476252 | 123456 WebReq Test | Agnesvej 2, 4400 Kalundborg   |           | Booket     |            | 07:30        |             |  |
| КS            | Kalundborg<br>Mobillab                                                                                          | 10-09-2019<br>08:00:00 | Kalundborg<br>tirsdag | Kalundborg<br>by | 2512489996 | Nancy<br>Berggren |              | 123456 WebReq Test | Bakkehaven 4, 4400 Kalundborg |           | Reserveret |            |              |             |  |

## Egenskaber for booking

Navn: Vises automatisk ved opslag.

CPR-nummer: Efter indtastning vælges Søg for opslag.

#### **Rekvisitionsnummer**:

Rekvisitionsnummer skal indtastes. Findes det i WebReq kan det søges og stamdata om patienten udfyldes.

Rekvirent ID (ydernummer, SKS, SOR): Efter indtastning vælges Søg for opslag.

Prøvetagningsadresse: Ved indtastning foretages automatisk opslag, hvor adressen kan vælges fra listen.

**Prøvetagningstid**: Oprettelsesdato og tid - udfyldes automatisk.

Ledige datoer: Den ønskede rute vælges ved at klikke i listen markeret med blå.

Rute: Den valgte rute vises automatisk.

Kommentar: Fritekst felt.

Kontakttelefon: Borgerens kontakttelefon.

Reserveret/booket tid: Udfyldes automatisk.

Vælg **Gem** for at afslutte oprettelsen. Vælg **Tilbage** for at afslutte eller fortryde.

## 6. Gennemgang af søgning

## 6.1 Oversigt

Fra menubjælken vælges funktionen **Søgning**. Der er mulighed for at søge på enten CPR-nummer, rekvisitionsnummer eller ydernummer. Opslaget foretages i WebReq og IKKE i Mobillab.

|            | Opsætning 🔻 | Ruteoversigt Bookinger Søgning . |           |             |                     |                |                                      | Admin mr |
|------------|-------------|----------------------------------|-----------|-------------|---------------------|----------------|--------------------------------------|----------|
| Søgning    |             |                                  |           |             |                     |                |                                      |          |
| 2512489996 | × Søg F     | Rekvisitionsnummer Søg Yder      |           | Søg         |                     |                |                                      |          |
|            | CPR         | Navn                             | Bestiller |             | Prøvedato           | Laboratorie    | Bestilt prøvetagning                 |          |
| Ret Vis    | 2512489996  | Rekvisition til Nancy Berggren   | 123456    | WebReq Test | 25-02-2021 08:00:00 | Holbæk sygehus | Kalundborg Mobillab 01-10-2019 08:04 |          |
| Ret Vis    | 2512489996  | Rekvisition til Nancy Berggren   | 123456    | WebReq Test | 27-11-2020 08:00:00 | Holbæk sygehus | Kalundborg Mobillab 06-08-2019 09:45 |          |
| Ret Vis    | 2512489996  | Rekvisition til Nancy Berggren   | 123456    | WebReq Test | 29-08-2020 08:00:00 | Holbæk sygehus | Kalundborg Mobillab 08-10-2019 09:08 |          |
| Ret Vis    | 2512489996  | Rekvisition til Nancy Berggren   | 123456    | WebReq Test | 31-05-2020 08:00:00 | Holbæk sygehus | Kalundborg Mobillab 01-10-2019 20:05 |          |

Beskrivelse af funktionsknapper i søgning:

- A. Vælg **Opret -** oprette en booking.
- B. Vælg Ret rette/redigerer oplysninger.
- C. Vælg Vis indtastede oplysninger.

## 7. Kontakt os

Du kan altid kontakte os, sådan som det passer dig bedst – uanset om du vil ringe eller skrive til os.

## **Online Support**

Telefon: 7572 0177 i tidsrummet Mandag til torsdag kl. 8.00-15.00 Fredag kl. 8.00-14.00 E-mail: webreq.support@synlab.com

## Lukkedage

Juleaftensdag, Juledag samt 2. juledag Nytårsaftensdag samt Nytårsdag Skærtorsdag, Langfredag, Påskedag samt 2. påskedag Store bededag Kristi Himmelfartsdag Pinsedag samt 2. pinsedag

## Øvrige henvendelser:

SYNLAB Medical Digital Services Storhaven 12 7100 Vejle Danmark

Telefon: +457879 7575 Mandag til torsdag kl. 8.00-15.00 Fredag kl. 8.00-14.00

E-mail: smds@synlab.com

Hjemmeside: www.smds.dk